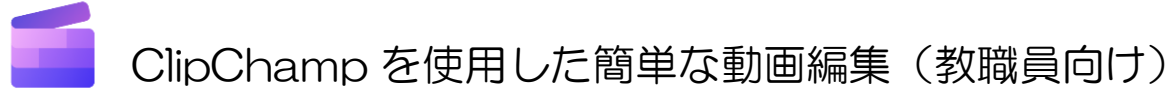

学術情報センター

ビデオカメラやスマートフォンで撮影した動画を Microsoft365 内の動画編集アプリケーション「ClipChamp」を用いて編集する方法です。

# 目次

| ClipChamp の起動           | 2 |
|-------------------------|---|
|                         | 2 |
| <br>動画・画像ファイルの挿入(インポート) | 3 |
| 動画のカット編集                | 5 |
| テキストの挿入と調整              | 7 |
| トランジション(切替効果)の挿入        | 9 |

## Microsoft365 にサインインします。

※「@nagoya-aoi.ac.jp」のアカウントでサインインしてください。「@stud.nagoya-aoi.ac.jp」はライセンスの都合により、ClipChampを利用できません。

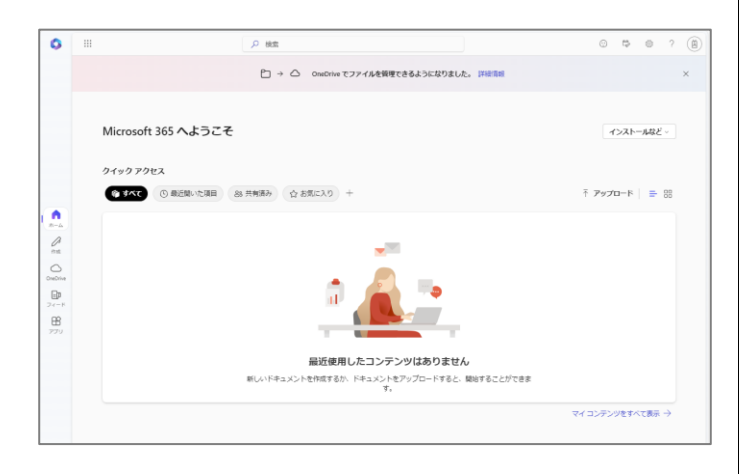

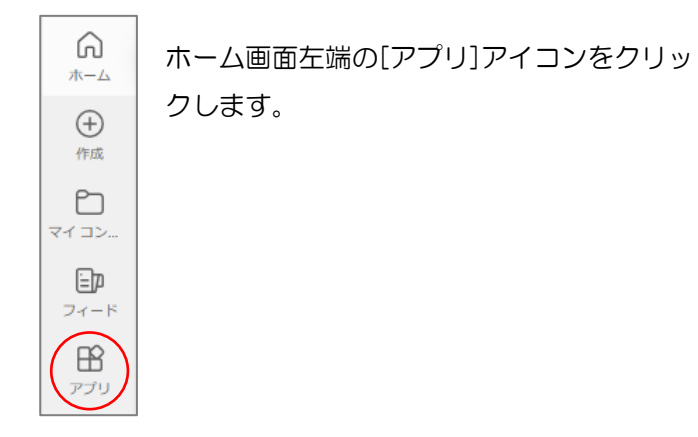

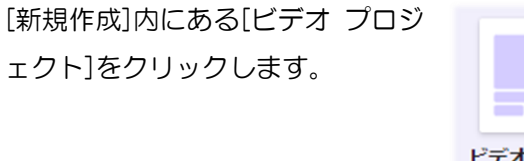

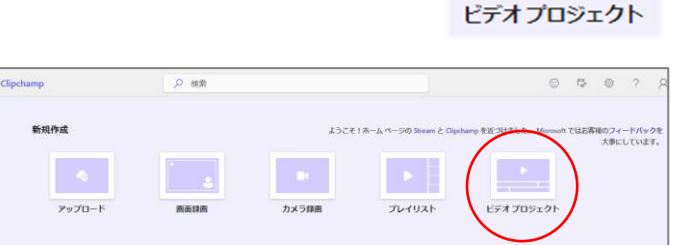

## ClipChamp が起動します。

|                       | Clipchamp ビデオ プロジェクト3    |  | ళ         | 0    | ? ጸ                                 |
|-----------------------|--------------------------|--|-----------|------|-------------------------------------|
| <b>اللہ</b><br>1777   | <del>አ</del> ቻィアのインポート - |  | 共有 マ 🏦 エク |      |                                     |
| 10<br>۳5/88           | ビデオ、オーディオ、開催、GIF         |  |           | 16.9 | ]<br><b>●</b> ↓<br><del>オーディオ</del> |
| Т<br><del>7</del> #31 |                          |  |           |      |                                     |
|                       |                          |  |           |      | <b>9</b><br>7 <i>1.169</i> -        |
| 자일이                   |                          |  |           |      | <u>بر:</u><br>۲۳                    |
| ⊼b:20                 |                          |  |           |      | 0<br>01/10                          |
| 2574<br>2574          |                          |  |           |      | . (?)<br>##                         |
| 2005<br>2005<br>2015  | デバイスからメディアを              |  |           |      | 19595<br>85                         |
|                       | プレモインボートします              |  |           |      | \$                                  |
|                       |                          |  |           |      |                                     |
|                       |                          |  |           |      |                                     |

アプリー覧から ClipChamp を選択します。

| デゴリ系に崩戦<br>まれ、ユーティリティ 教育 コミュニケーシ                                            | 10 STATE (ST                                       | Clipchamp                                             |
|-----------------------------------------------------------------------------|----------------------------------------------------|-------------------------------------------------------|
| <ul> <li>QneNote</li> <li>デシタルノートブックを作成します。</li> </ul>                      | ■ rem<br>2/257-1020                                | 作成と編集を行います。                                           |
| Stream<br>(意味、会話、プレゼンテーション、トレーニングセッションのビデオを共有します。)                          | Visio<br>現在は信頼を現代的に表現して、シンプルに伝えます。                 | タスクロー英表示と思想を行います。                                     |
| Project<br>プロジェクト計画を含成し、タスタを割り出て、適けが現在地理<br>し、予算を確認します。                     | Lists<br>ユーザーガリスト内のデータを作成、共有、追訪できるようにし<br>ます。      | Shardvint コンタンパー キュー アリソーションを共有的よび管理して、チーム ワークを強化します。 |
| Power Automate<br>ファイルなどを発展して作業を発発化します。                                     | Cipchamp<br>CF70095CLMREDV#T.                      | ▶ Loop<br>ホームが一時に見た。計画し、内式できるようにします。                  |
| Power Pages<br>apin の相談を見れるに応知して、セチュリタイで発露された6<br>コードのビジネス Web ゲイトを繋組に作成します | Connections<br>カスタマイズされたシール、ニュース、リソースにアクセスしま<br>す。 |                                                       |

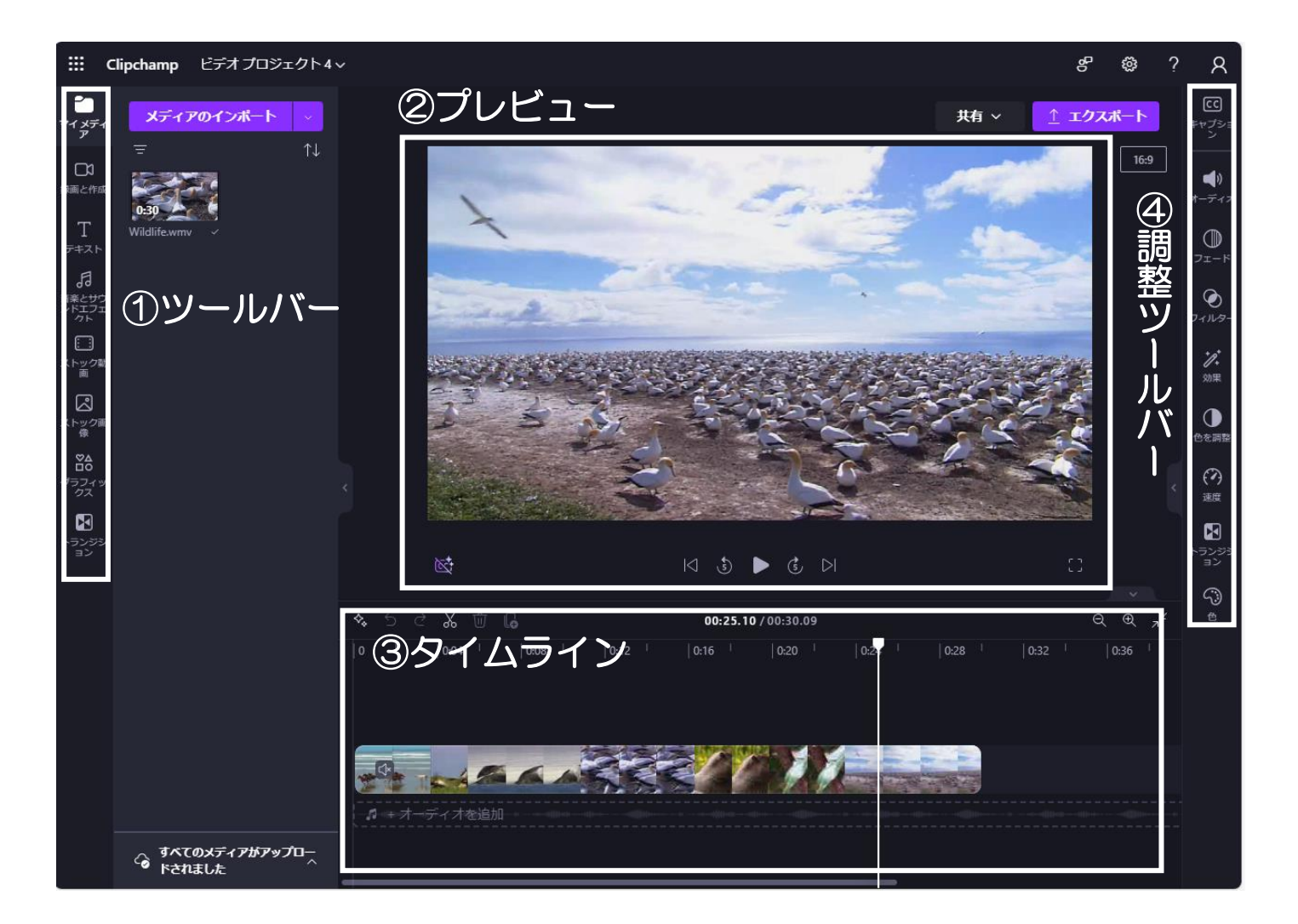

## ①ツールバー

[マイメディア]から編集元の動画ファイルや、編集 に用いる素材ファイルを ClipChamp に挿入(インポ ート)することができます。

オブジェクト(テキスト、音楽、切替効果など)の 挿入もツールバーから行えます。

### ②プレビュー

編集中の動画がここに表示されます。再生ボタンを クリックすると、編集内容が反映された状態で動画が 再生されます。

#### ③タイムライン

動画を編集する為の作業領域です。動画の内容が時 間軸で表示されます。不要な箇所の切除(トリミング) や、挿入したオブジェクトの尺調整はこの領域で行え ます。

動画・画像ファイルの挿入(インポート)

シーカー(白い縦棒)と重なっている場面がプレビ ューに表示されます。シーカーを左右にドラッグする ことで、再生箇所を変更できます。

#### ④調整ツールバー

動画やオブジェクトの細かな調整を行う為の領域 です。動画の再生速度の変更、テキストのサイズ変更 等は調整ツールバーから行えます。

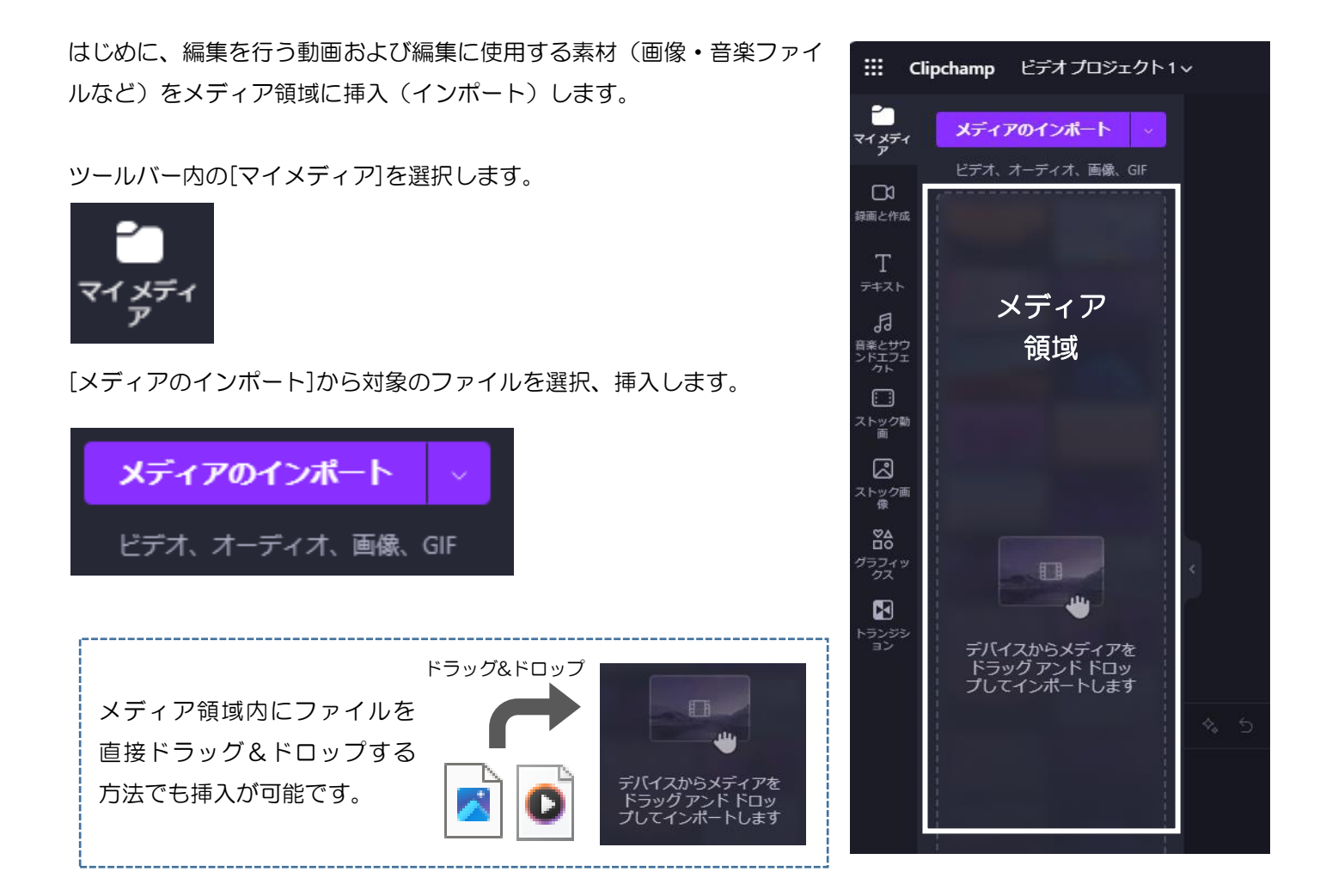

挿入した動画をプレビュー領域またはタイムライン領域にドラッグ&ドロップすることで編集が行える状態に なります。

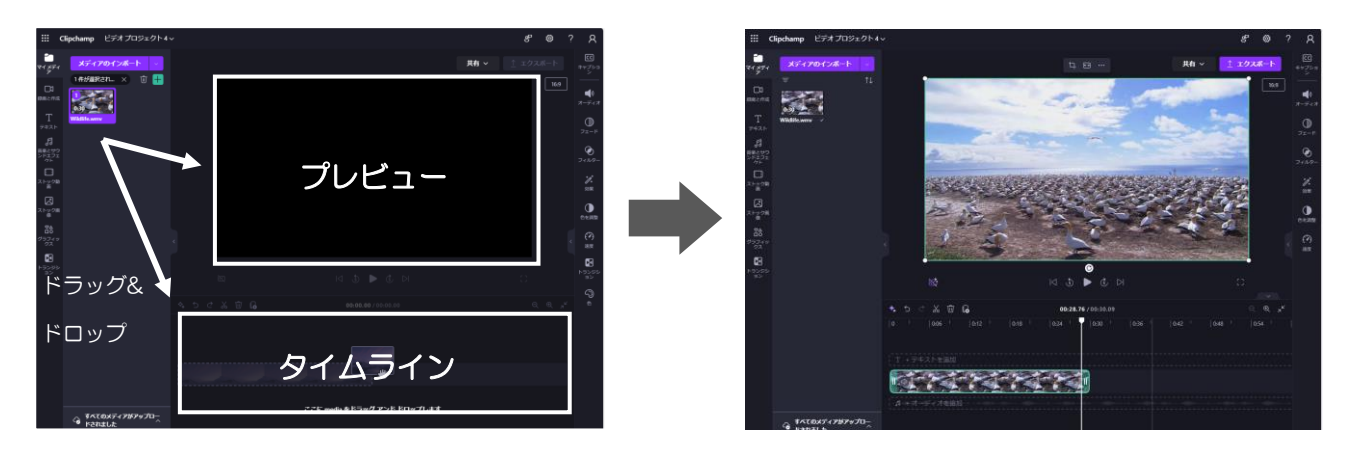

## 動画のカット編集

動画内の不要な部分は、スプリット機能を用いることでカットすることが出来ます。

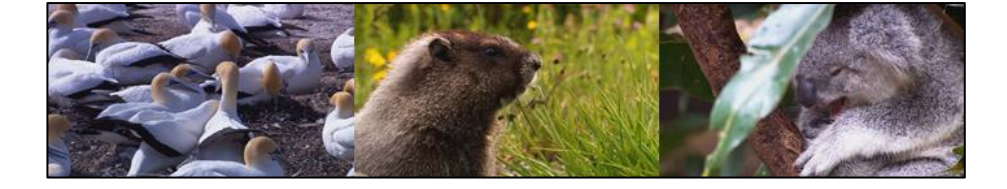

元はひと繋ぎの動画を

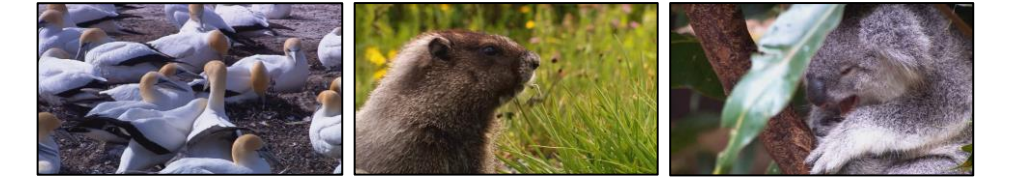

スプリット機能で区切り

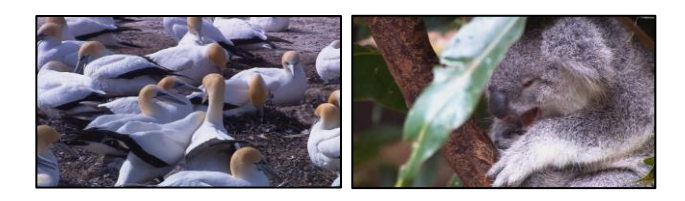

不要な部分を消去

動画のスプリットおよびカットは、タイムライン領域で 行います。

(タイムライン領域)

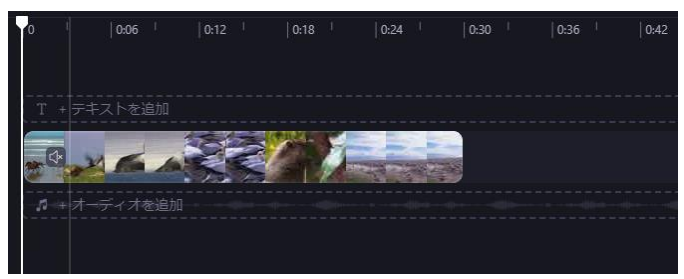

シーカー(白色の縦棒)をカットしたい部分の始まりの 位置に合わせます。タイムラインに表示されているサム ネイルとプレビューに表示される映像にはズレが有りま すので、プレビューを見ながら位置を微調整してくださ い。

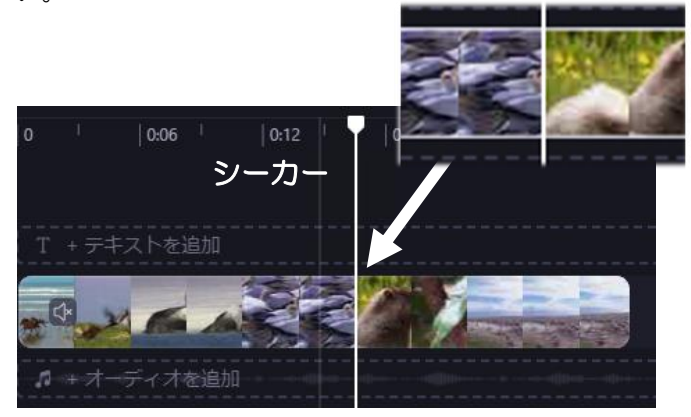

タイムラインを選択した状態で Ctrl キーを押しなが らマウスホイールを前後に回すことで、時間軸の拡 縮が可能です。時間軸を拡大するとシーカーの位置 調整がしやすくなります。

#### タイムラインをクリックで選択

A A A CON

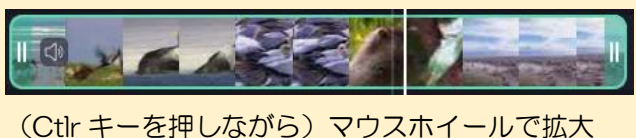

時間軸の拡縮は、タイムライン領域右上の ズームイン・ズームアウトボタンからでも行えます。

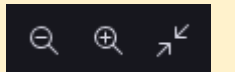

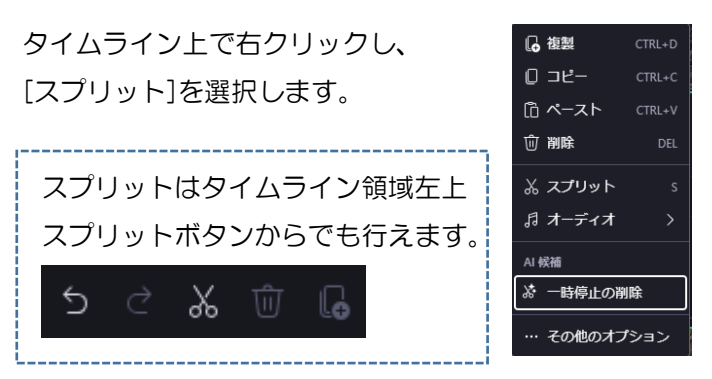

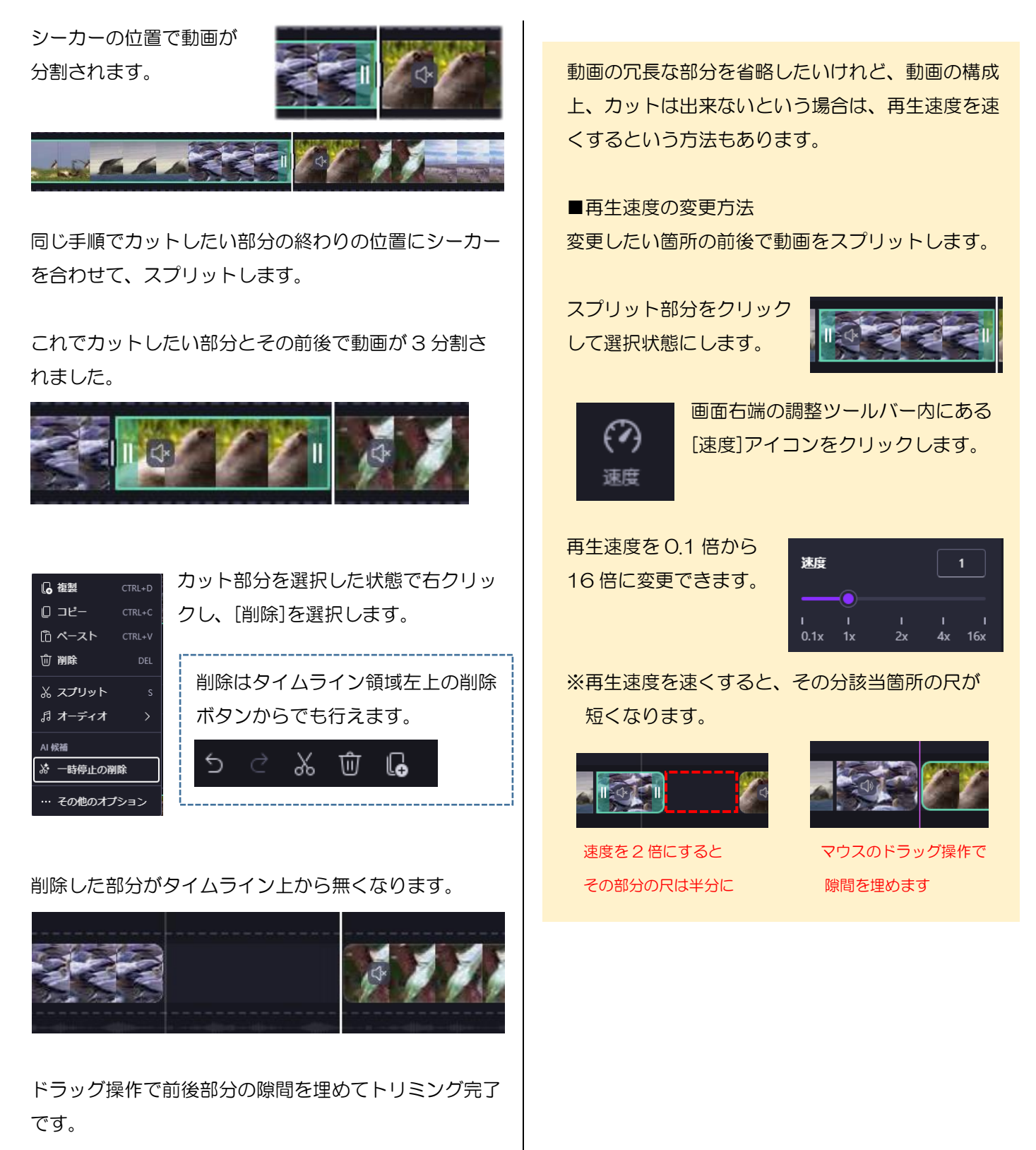

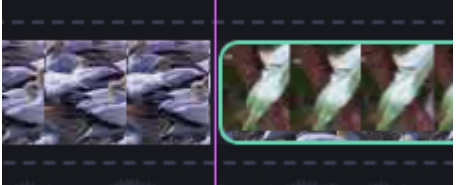

## テキストの挿入と調整

テキスト機能を用いることで、画面情報や補足内容を 画面に表示することができます。

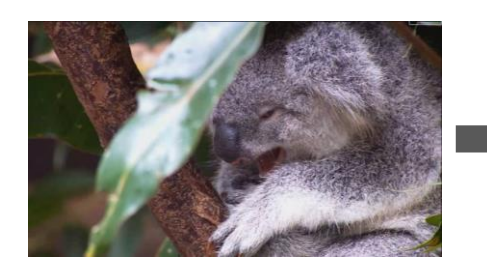

画面左端のツールバー内にある[テキスト]から テキストの挿入が行えます。

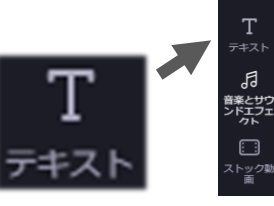

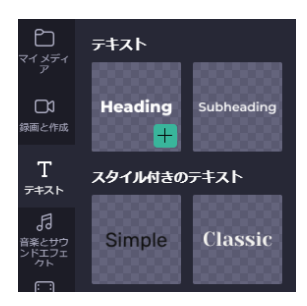

テキストスタイルを選択しま す。

任意のスタイルにマウスカー ソルを合わせて、緑色の+ボ タンをクリックします。 コアラは主にオースドラリアに生息しています

あらかじめテキストを挿入したい箇所をスプリットしておくことで、簡単に配置や尺の調整が行えます。(スプリットについては『動画のカット編集』項を参照してください。)

あらかじめスプリット しておくと

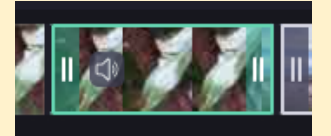

ピンクの補助線が表示 されるようになります

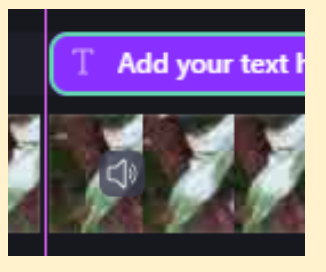

プレビューに表示 されているテキス トボックスに直接 文字を入力するこ とができます(動 画の再生中は入力 できません)。

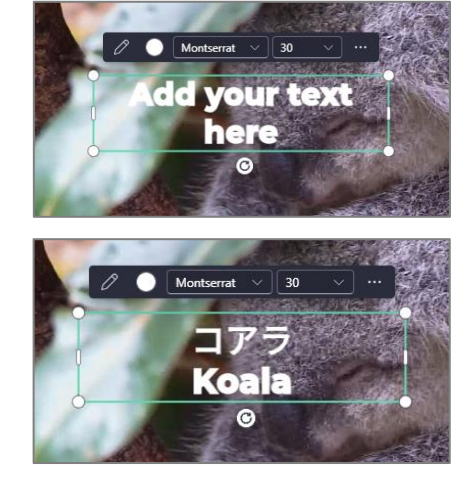

タイムライン上に テキストボックス が挿入されます。 テキストボックス と重なる箇所にテ キストが表示され 続けます。

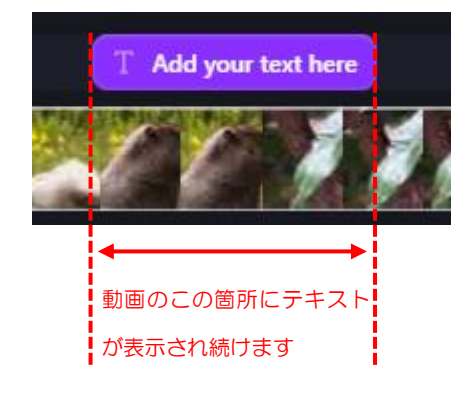

テキストボックスの配置、尺の長さを調整します。

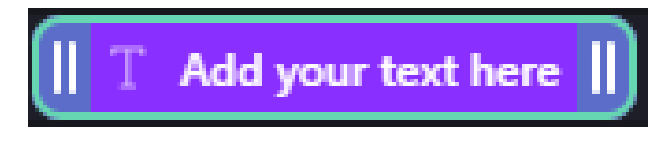

配置の変更:紫色の部分をドラッグ 尺の変更:両端の青色の部分を左右にドラッグ テキストボックスは、 ドラッグ&ドロップで 画面上の好きな位置に 配置することができま す。

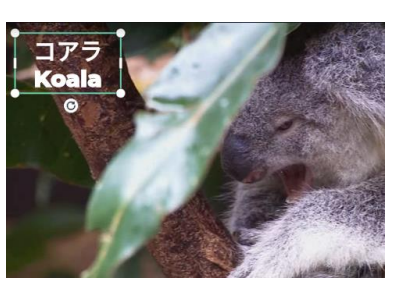

その他の細かな調整は、画面右端の調整ツールバーにて行えます。

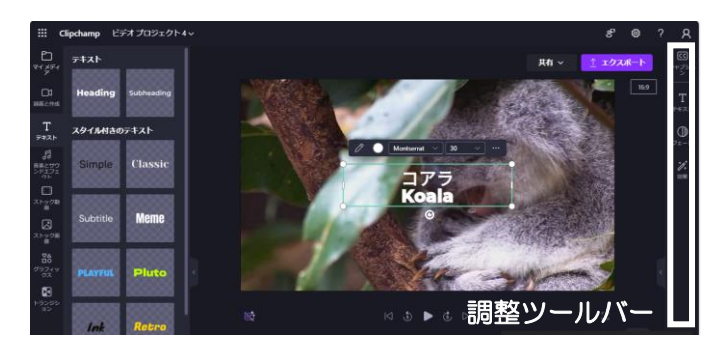

Т <del>7</del>‡ль 文字の大きさ、色、配置などは 調整ツールバー内の[テキスト]から調整が 可能です。

※無料版 ClipChamp では、フ ォントは英数字のみ変更するこ とが可能です。ひらがな、カタ カナ、漢字のフォントは変更で きません。

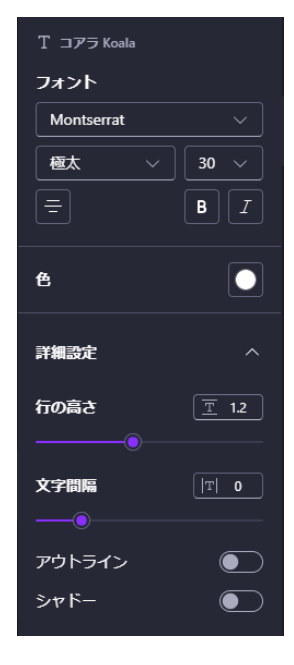

## トランジション(切替効果)の挿入

場面の切り替わりにトランジションを挿入することによって、よりメリハリのある動画になります。

〈元の動画〉

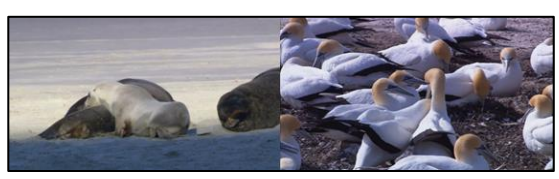

<トランジション"フェードスルーブラック"を追加>

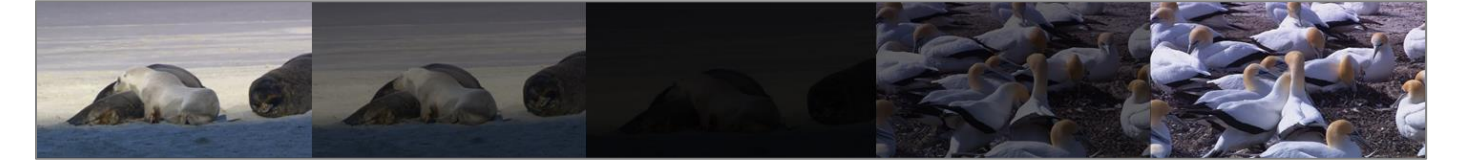

あらかじめ場面が切り替わるタイミングで動画を スプリットしておきます。(スプリットについては『動 画のカット編集』項を参照してください。)

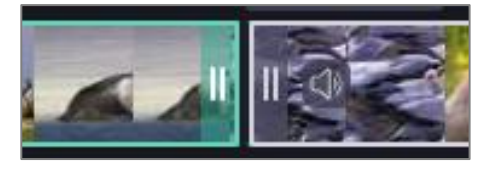

スプリットした箇所の 境界にマウスカーソル を当てると緑色の+ボ タンが表示されますの で、クリックしてトラン ジションを追加します。

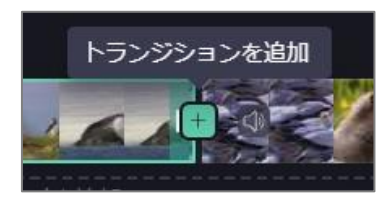

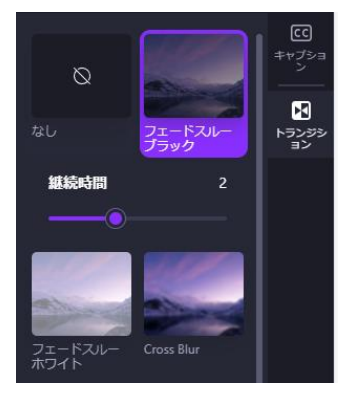

画面右端の調整ツールバ ーから切替効果の選択と 継続時間の調整が行えま す。 ※無料版 ClipChamp では、使用可能な切替効果の種類が限られています。挿入したトランジションが動画に反映されていない場合は、別の効果に変更してお試しください。